## How to export your data from Zero-Click and import it into ALLY Home

- Log in to your Zero-Click software and check the number of your Profile ID is identical to the NHS ID number you have entered in the Personal Data section of your ALLY Home account. If it is not identical you will need to complete step 2 and amend your Profile ID in Zero-Click to you NHS ID. Please note that data will only be imported into ALLY Home if both numbers are identical.
- 2. To amend your Profile ID, select Profile > Setup Personal Info, type in your NHS ID number in the Profile ID field and select Save This Page.
- **3.** To begin the data export from Zero-Click select **File > File Maintenance**, the **File Maintenance Wizard** will then appear.
- 4. Within the File Maintenance Wizard select Next > Export a profile > Next. Select the profile you wish to export and select Next.
- 5. Select Open format text file > Next
- 6. The **File Maintenance Wizard** will ask you to select a file location. The file location field will already be prepopulated, and you will just need to select **Next**.
- 7. Select **Finish** and the data will automatically export into a csv file. The file will automatically save in the **Documents** folder on your PC.
- 8. Log in to ALLY Home and select **Personal Data** > **Import Zero-Click.** You will then be directed to your **Documents** folder.
- 9. Select the same csv file that is saved within your **Documents** folder and select **Open**.
- **10.** ALLY Home will display a pop-up-message to say that the data transfer is complete. You will now be able to view your Zero-Click data in the **Data Management** section of ALLY Home.